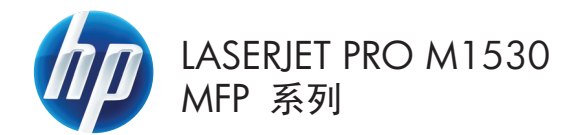

## 快速參考指南

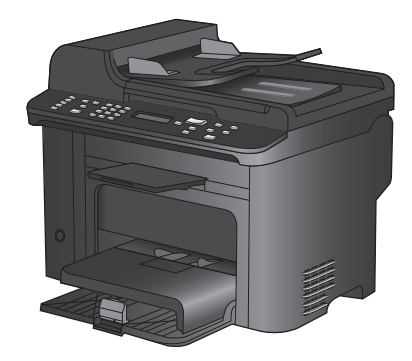

#### 2 快速參考指南

3.

## 在特殊紙張、標籤或投影片上列印

1. 在軟體程式的**檔案**功能表中,按一下**列印**。

- 2. 選擇本產品,然後按一下**內容**或**喜好設定**按 鈕。

按一下紙張/品質標籤。

印表機 名稱(N) 内容(2) - 状態: 類型: 位置: 註解: 尋找印表機(D)... 列印至檔案(L) 手動雙面列印(X) A. 指定範圍 ● 全部(A)
 ○ 本頁(E) ٢ -○ 頁數(④) ▼ 自動分頁(1) 輸入頁碼/文作 1,3,5 - 12)。 -列印内容(图 列印(R): 頁 • -OF Lange Int Productional (Print) 變更比例 • To any let Publication (Policy Income) 取消

? 💌

列印

文件 內若 地塔 列印建 新潮品質 课 外觀 服務 組織還項 紙張尺寸: ŦE 8.5×14 英时 Legal • 8tí... 紙張來源: • 自動透取 . 列印品質 特殊直面: 封面 以不同的紙張列印頁面 FastRes 1200 • EconoMode (8) Lithtek (544) 設定... Ø 1999 確定 取消

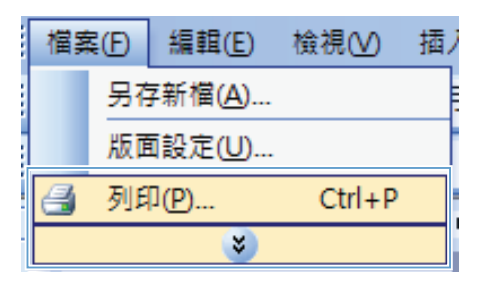

4. 從紙張類型下拉式清單中,按一下更多...選項。

| 進招        | 列印建建               | 紙集品資   | 党果 | 外觀      | 服務 |                                       |
|-----------|--------------------|--------|----|---------|----|---------------------------------------|
| 100<br>10 | <b>振湿頃</b><br>張尺寸: |        |    | 8.5 × 1 | 英时 | E                                     |
|           | Legal              |        |    |         | -  |                                       |
| 56        | 張來源:               |        |    | 自訂      |    | II F                                  |
|           | 自動還取               | ł      |    |         | -  |                                       |
| 紙         | 張頼型:               |        |    |         |    |                                       |
|           | 未指定                |        |    |         | -  |                                       |
| ļ.,       | 更多                 |        |    |         |    | 列印品質                                  |
|           | 封面<br>以不同的病        | 使振列的真面 | i  |         |    | FastRes 1200<br>EconoMode<br>(可以節會耗材) |
|           |                    |        |    | 說定      |    |                                       |
| 4         | <b>D</b>           |        |    |         |    | 112 BR                                |

| 類型: ?                                                                                                    | x |
|----------------------------------------------------------------------------------------------------|---|
| <ul> <li>● 算述</li> <li>● 算進</li> <li>&gt;96g</li> <li>● 簡報紙 96-130g</li> <li>● 型錄紙 131-175g</li> <li>● 其他</li> </ul> |   |
| 確定 取消                                                                                                    | ] |

5. 展開**類型**選項清單。

- 6. 展開最能描述您所用紙張之紙張類型所屬類 別。
  - 附註: 標籤和投影片列於其他選項的清單。

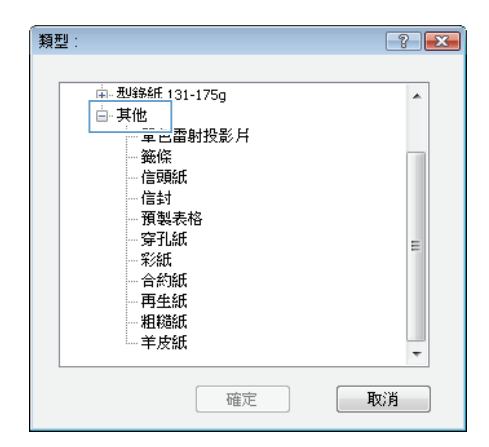

7. 依您使用的紙張類型選擇選項,然後按一下 確定按鈕。

| 類型: | ? 💌 |
|-----|-----|
|     | **  |
| 確定  | 取消  |

## 在 Windows 自動雙面列印

1. 在軟體程式的**檔案**功能表中,按一下**列印**。

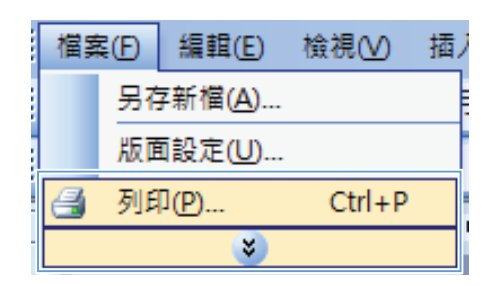

- 列印 ? **×** 印表機 名稱(N): -内容(P) -狀態 類型 位置 註解 尋找印表機(D)... -列印至檔案(L) 手動雙面列印(<u>X</u>) A 指定範圍 ● 全部(<u>A</u>)
   ○ 本頁(<u>E</u>) -Ż .... ○ 頁數(G): 🔽 自動分頁(I) 輸入頁碼/文作 1,3,5 - 12) \* a la 列印内容(翌) -頁 列印(R): 變更比例 • at Photo: Savins P.C. 取消
- 2. 選擇本產品,然後按一下內容或**喜好設定**按 鈕。

3. 按一下**外觀**標籤。

| ★HARA       繁節所印       自上紙页       手前公面: | E         |
|-----------------------------------------|-----------|
| - (5)                                   |           |
| 每項頁數:                                   |           |
| 毎張1頁 ▼                                  |           |
| 一列印頁面權線                                 |           |
| 凡的响子:                                   |           |
| 光明石明间下 *                                | ware a lo |
|                                         | 一列印万南     |
|                                         | Δ fp      |
|                                         | ◎ 積印      |
|                                         | 能轉 180/度  |
|                                         |           |
|                                         |           |

 選擇雙面列印核取方塊。按一下確定按鈕以 列印工作。

| □円上80只<br>手冊版面: |   |        |
|-----------------|---|--------|
| 88M             | • |        |
| 每張頁數:           |   |        |
| 每張1頁            | • |        |
| 列印頁面權線          |   |        |
| 真面順序:           |   |        |
| 先向右两向下          | Ŧ |        |
|                 |   | 列印方向   |
|                 |   | ##0    |
|                 |   | O MEET |
|                 |   |        |
|                 |   | 100/g  |
|                 |   |        |
|                 |   |        |

### 根據原稿設定影印品質

可用影印品質設定包括:

- 自動: 當您不在意影印品質時,請使用這項設定。此為預設值。
- 混合: 針對同時含有文字及圖形的文件使用這項設定。
- 圖片:使用這項設定來影印非相片的圖形。
- 影片相片:使用這項設定來影印相片。
- 文字:對於內容主要是文字的文件,請使用這項設定。
- 1. 按下影印功能表 🗈 按鈕。

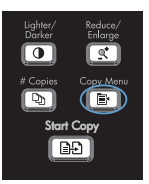

- 2. 使用箭頭按鈕選擇最佳化功能表,然後按下 OK 按鈕。
- 3. 使用箭頭按鈕選擇影印品質選項,然後按下 OK 按鈕。
  - 附註: 設定會在兩分鐘後恢復為預設值。

## 手動影印雙面文件

在產品控制面板上,按下影印功能表 
 按
 鈕。

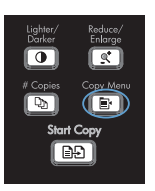

- 2. 使用箭頭按鈕選擇**多頁影印**項目,然後按下 OK 按鈕。
- 3. 使用箭頭按鈕選擇**亮起**選項,然後按下 OK 按鈕以儲存選擇。
  - 附註: 自動影印分頁的出廠預設值為亮起。
- 4. 將文件的第一頁放入平台掃描器。

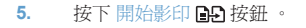

- 從出紙槽取出列印好的紙張,將該張紙放入 1號紙匣,頂端邊緣朝向產品,列印面向下。
- 7. 取出第一頁,然後將第二頁裝入平台掃描器。
- 8. 按下 OK 按鈕,然後重複程序,直到影印完 原稿的所有頁面。
- 影印工作完成後,按下開始影印 → 按鈕使 產品回到「就緒」模式。

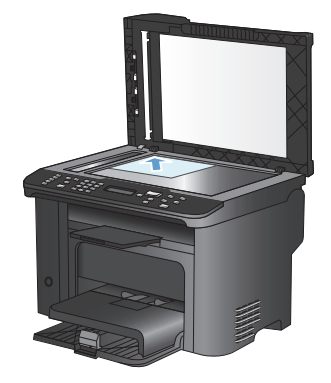

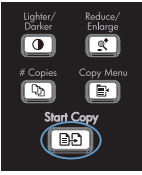

# 檢查掃描器玻璃板是否有灰塵或髒污

隨著時間,掃描器玻璃板與白色塑膠背板可能殘留污漬而影響效能。使用下列的步驟來清潔掃描器玻 璃板與白色塑膠背板。

 用電源開關關閉產品電源,然後從插頭拔下 電源線。

- 2. 開啓掃描器護蓋。
- **3.** 將軟布或海綿輕沾不具磨損性的玻璃清潔液 來清潔掃描器玻璃板與白色塑膠背板。

注意: 切勿在產品任何部位使用打磨紙、 丙酮、苯、氨、乙醇,或是四氯化碳;這些 會損傷產品。請勿直接在玻璃或滾筒上傾倒 液體。液體可能滲入並損傷產品。

- 為防止污跡,請使用織物或纖維海綿擦乾玻 璃及白色塑膠板。
- 將產品插上電源,然後用電源開關開啓產品 電源。

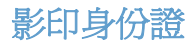

在單張紙同一面上使用 ID 影印功能,影印身份證正反面或其他小型文件。產品會提示您影印第一面, 然後將第二面放在掃描器玻璃板的不同區域,再重新影印。本產品會將兩個影像列印在同一頁上。

1. 將文件裝入掃描器玻璃板。

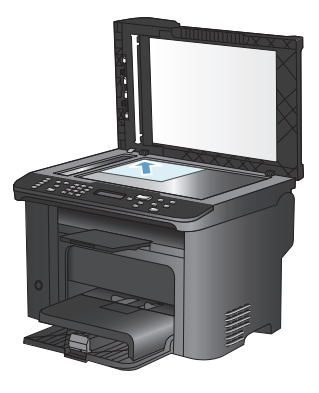

2. 按下影印功能表 🗈 按鈕。

- 3. 使用箭頭按鈕選擇 ID 影印項目,然後按下 OK 按鈕。
- 當控制面板顯示器出現提示時,將交件翻面, 把它放在掃描器玻璃板的不同地方,然後按 下 OK 按鈕。
- 5. 當控制面板顯示器出現提示時,按下開始影 印 🕞 按鈕。

Lighter/ Reduce/ Enlarge (Copies Copy Menu Start Copy

## 使用 HP Scan 軟體掃描 (Windows)

- 1. 在電腦桌面上,按兩下 HP Scan 圖示。
- 2. 選擇掃描捷徑,並視需要調整設定。
- 3. 按一下**掃描**。
- **附註**: 按一下**進階設定**取得更多選項的存取權。

按一下建立新捷徑以建立一組自訂設定並將其儲存在捷徑清單中。

#### 建立與編輯快速撥號

快速撥號 1 至 12 亦會與控制面板上對應的單鍵關聯。這些單鍵可用於快速撥號或群組撥號項目。單個傳真號碼最多可輸入 50 個字元。

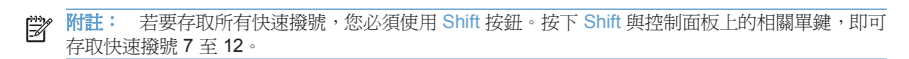

完成下列步驟即可透過控制面板設定快速撥號:

1. 在控制面板上按下傳真功能表 E 按鈕。

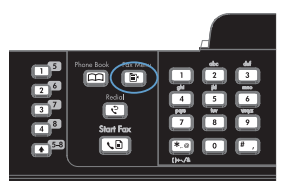

- 2. 使用箭頭按鈕選擇**電話簿設定**功能表,然後 按下 OK 按鈕。
- 3. 使用箭頭按鈕選擇**個別設定**功能表,然後按 下 OK 按鈕。
- 4. 使用箭頭按鈕選擇新增/編輯功能表,然後按 下 OK 按鈕。
- 5. 使用文數字按鈕指定要與此傳真號碼關聯的 快速撥號項目編號,然後按下 OK 按鈕。選 擇 1至 8 的數字亦可將此傳真號碼與對應 的單鍵關聯。
- 使用文數字按鈕輸入傳真號碼。請輸入所有 暫停或其他需要的號碼,例如:區碼、PBX 系統以外號碼的存取碼(通常為9或0)或長 途電話號碼的首碼。

附註: 輸入傳真號碼時,如果要在撥號順 序中插入暫停,請按下#按鈕直至出現逗號 (,);如果希望本產品等待撥號音,請按下\* 按鈕直至出現♥。

- 7. 按下 OK 按鈕。
- 使用文數字按鈕輸入傳真號碼的名稱。若要 這樣做,請重複按下所需字母的文數字按鈕, 直至出現該字母。

附註: 若要插入標點符號,請重複按下星號 (\*)按鈕直至出現所需的字元,然後按下向上 箭頭按鈕以移至下一個位置。

- 9. 按下 OK 按鈕以儲存資訊。
- 如果要設定多個快速撥號,請重複步驟1至 9。

### 使用控制面板設定傳真時間、日期及標題

若要使用控制面板設定日期、時間及標題,請完成下列步驟:

在控制面板上,按下設定、按鈕。

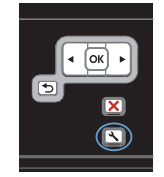

- 2. 使用箭頭按鈕選擇**系統設定**功能表,然後按 下 OK 按鈕。
- 3. 使用箭頭按鈕選擇時間/日期功能表,然後按 下 OK 按鈕。
- 使用箭頭按鈕選擇 12 小時制或 24 小時制, 然後按下 OK 按鈕。
- 使用鍵盤輸入正確的時間。
- 6. 完成下列其中一項操作:
  - 對於 12 小時制,請使用箭頭按鈕移至 第四個字元之後。選擇 1 (代表 A.M) 或 2 (代表 P.M)。按下 OK 按鈕。
  - 對於 24 小時制,請按下 OK 按鈕。
- 7. 使用鍵盤輸入正確日期。使用兩位數字來指 定月份、日期和年份。按下 OK 按鈕。
- 8. 使用箭頭按鈕選擇**傳真設定**功能表,然後按下 OK 按鈕。
- 9. 使用箭頭按鈕選擇**基本設定**功能表,然後按 下 OK 按鈕。
- 10. 使用箭頭按鈕選擇**傳真標題**功能表,然後按下 OK 按鈕。
- 11. 使用鍵盤輸入您的傳真號碼與公司名稱或標題,然後按下 OK 按鈕。

附註: 傳真號碼最多可以輸入 20 個字元; 至於公司名稱最多可以輸入 25 個字元。

# 從記憶體中刪除傳真

如果您擔心其他人會存取您的產品,且會嘗試從記憶體中重新列印傳真,請使用此程序。

△ 注意: 除了清除重新列印記憶體外,此程序將清除目前正在傳送的所有傳真、未傳送且尙未重撥的 傳真、排定在將來某個時間傳送的傳真以及未列印或轉寄的傳真。

1. 在控制面板上按下設定、按鈕。

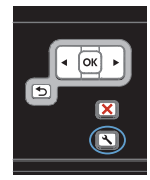

- 2. 使用箭頭按鈕選擇**服務**功能表,然後按下 OK 按鈕。
- 3. 使用箭頭按鈕選擇**傳真服務**功能表,然後按 下 OK 按鈕。
- 4. 使用箭頭按鈕選擇**清除儲存的傳真**選項,然後按下 OK 按鈕。
- 5. 按下 OK 按鈕以確認刪除。

### 檢視或變更網路設定值

使用嵌入式 Web 伺服器以檢視或變更 IP 組態設定。

- 1. 列印組態頁,並找出 IP 位址。
  - 如果您使用的是 IPv4, 則 IP 位址僅含數字。它具備下列格式:

#### XXX.XXX.XXX.XXX

• 如果您使用的是 IPv6,则 IP 位址是字元與數字的十六進位組合。它具有下列類似格式:

#### xxxx::xxxx:xxxx:xxxx

- 若要開啓嵌入式 HP Web 伺服器,請在 Web 瀏覽器的位址行中輸入 IP 位址 (IPv4)。對於 IPv6,請使用 Web 瀏覽器所設立的通訊協定來輸入 IPv6 位址。
- 3. 按一下網路標籤以取得網路資訊。您可以視需求變更設定。

© 2010 Hewlett-Packard Development Company, L.P.

www.hp.com

Edition 1, 9/2010 零件編號: CE538-90961

Windows ® 是 Microsoft Corporation 在美國的註冊商標。

除著作權法允許的範圍外,若未經事先書面許可,不得複製、修改或翻譯本手冊。

本文件包含的資訊如有變更, 恕不另行通知。

本產品與服務所附的保固聲明是 HP 對其產品與服務的唯一保固內容。除此之外,不 含任何附加保固。HP 對所含資訊在技術或編輯上的錯誤或疏漏概不負責。

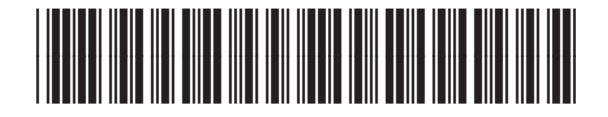

CE538-90961

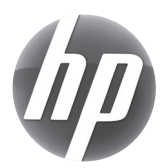